# **Subscribing to Reports in VAOS**

## **Responsible Entity (RE) Job Aid**

Last Updated 11/05/2024

#### **Overview**

This job aid explains how to "subscribe" to a report in the Vaccine Allocation and Ordering System (VAOS) to receive the report via e-mail on a chosen cadence. Users may benefit from the procedure by minimizing the workload of pulling reports from VAOS and being able to save the data from the report for retention purposes.

#### Step 1: Login to VAOS as an RE

Login to your RE account of VAOS at <u>https://txhhs-covid.my.salesforce.com/</u> and navigate to **Reports**.

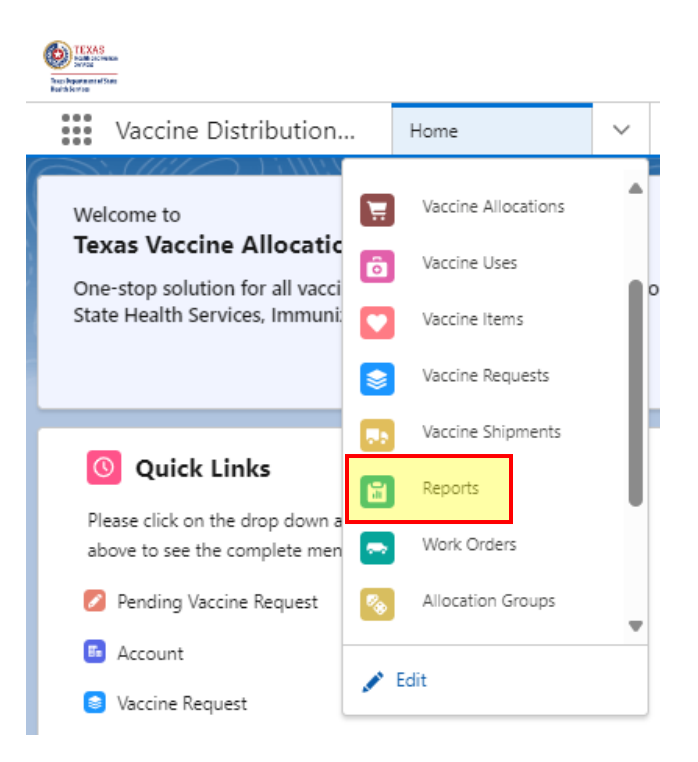

### **Step 2: Select PHR Report Folder**

Select "All Folders" and then select your PHR Report Folder.

| Reports<br>All Folders<br>2 items |                       |   |                  |              |                    |
|-----------------------------------|-----------------------|---|------------------|--------------|--------------------|
| REPORTS                           | Name                  | ~ | Created By       | $\checkmark$ | Created On         |
| Recent                            | Region 7 RE Reports   |   | Ashley Underwood |              | 1/6/2023, 10:45 AM |
| Created by Me                     | Regional User Reports |   | Srinidhi Bapu    |              | 4/14/2022, 1:34 PM |
| Private Reports                   |                       |   |                  |              |                    |
| Public Reports                    |                       |   |                  |              |                    |
| All Reports                       |                       |   |                  |              |                    |
| FOLDERS<br>All Folders            |                       |   |                  |              |                    |

#### **Step 3: Select Report**

Navigate to the report you wish to subscribe to. Click the arrow on the right side of the report information, and then click **Subscribe**. In this example, the *Short Dated Inventory* report is used.

| Name 🗸                                    | Description V                                                                                                    | Folder V            | Created By | $\sim$ | Created On V Subs  | cribed    |   |
|-------------------------------------------|----------------------------------------------------------------------------------------------------|---------------------|------------|--------|--------------------|-----------|---|
| Short-Dated Inventory PHR 7               | View TVFC/ASN/FLU provider inventory expiring within the next 90 days.                                                                                 | Region 7 RE Reports | Rae Plaza  |        | 1/17/2023, 3:33 PM |           |   |
| Current Inventory TVFC/ASN/FLU PHR 7      | View current provider inventory.                                                                                                    | Region 7 RE Reports | Rae Plaza  |        | 1/17/2023, 3:22 PM | Run       |   |
| TVFC/ASN Doses Administered -<br>Region 7 | View Doses Administered data for<br>TVFC/ASN/FLU for the current month.                                                                                | Region 7 RE Reports | Rae Plaza  |        | 4/23/2024, 1:45 PM | Edit      | _ |
| Maximum Stock Levels (TVFC/ASN) PHR       | View this month's Maximum Stock                                                                                                    | Region 7 RF Reports | Rae Plaza  |        | 1/17/2023 3-30 PM  | Subscribe |   |
| 1                                         | Levels for TVPC/ASIN/PLO Providers.                                                                                                    |                     |            |        |                    | Export    |   |
| MSL History (COVID-19) PHR 7              | View Pandemic COVID Maximum Stock<br>Level history for historical COVID-19<br>Providers. Does not include COVID<br>MSLs for COVID vaccine obtained via | Region 7 RE Reports | Rae Plaza  |        | 1/17/2023, 3:27 PM | Favorite  |   |

### **Step 4: Select Cadence and Conditions**

An Edit Subscription pop-up will appear on the page. '

| Edit Subscription                                                                                                    |
|----------------------------------------------------------------------------------------------------|
| Settings                                                                                                    |
| Frequency Daily Weekly Monthly                                                                                                    |
| Days<br>Sun Mon Tue Wed Thu Fri Sat                                                                                                   |
| Time<br>1:00 PM •                                                                                                    |
| Attachment   Attach File   To add other recipients to this subscription, make sure the report is saved in a shared folder. Learn More |
| Conditions                                                                                                    |
| In addition to subscribing, you can set up conditions on this report. You will be notified when conditions are met. This is optional. |
| Add conditions to this report                                                                                                    |
| Cancel                                                                                                    |

Select the frequency you wish to receive the report in your e-mail inbox (Daily, Weekly, or Monthly).

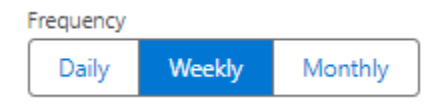

If Weekly or Monthly was the frequency selected, select the day you wish to receive the report in your e-mail box. You may also select more than one day. In the example below, Tuesday and Thursday were chosen.

| Days |     |     |     |     |     |     |
|------|-----|-----|-----|-----|-----|-----|
| Sun  | Mon | Tue | Wed | Thu | Fri | Sat |

Select the time of day you wish to receive the report in your e-mail inbox.

| Time    |   |
|---------|---|
| 8:00 AM | • |

To receive an attachment of the data on the e-mail (in addition to the report data in the body of the e-mail), click Attach File, and then select the file type. This is recommended for any report subscription.

| Attachment       |                                                                                            |
|------------------|--------------------------------------------------------------------------------------------|
| Attach File      |                                                                                            |
| To add other rec | ipients to this subscription, make sure the report is saved in a shared folder. Learn More |
| to add other rec | ipients to this subscription, make sure the report is saved in a shared forder. Learn more |

You may select a formatted report in .xlsx format, or details only in .csv format. Once selected, click Save.

| Formatted Report                                                                      | Details Only                                                                                                 |  |
|---------------------------------------------------------------------------------------|----------------------------------------------------------------------------------------------------|--|
| Export the report, including<br>the report header, groupings,<br>and filter settings. | Export only the detail rows.<br>Use this to do further<br>calculations or for uploading<br>to other systems. |  |
| mat                                                                                   |                                                                                                    |  |
| cel Format .xlsx                                                                      | <b>*</b>                                                                                                    |  |

You may also set up conditions for the report subscription, to only receive the report when certain criteria is met. This portion is optional.

| Conditions                                   |                                                |                                              |
|----------------------------------------------|------------------------------------------------|----------------------------------------------|
| In addition to subscribing, you can set up o | conditions on this report. You will be notifie | d when conditions are met. This is optional. |
| Add conditions to this report                |                                                |                                              |
| You will get notified when all of the condit | ions are met (AND)                             |                                              |
| * Aggregate                                  | * Operator                                     | * Value                                      |
| Sum of Quantity On Ha 💌                      | Greater than 💌                                 | 0                                            |
| + Add Condition                              |                                                |                                              |

Once all field of the subscription have been completed, click Save.

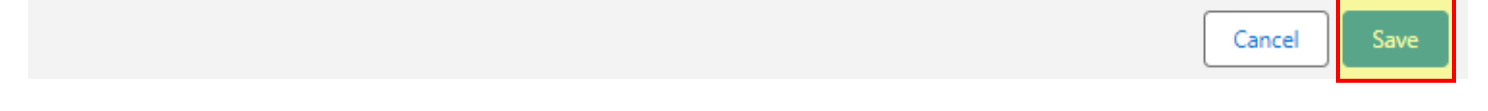

#### **Step 5: View or Edit Report Subscription**

To confirm that your report subscription was successful, you can view the Subscribed column within the report folder. Any checkmark indicates a report you are subscribed to.

| Name                        | $\sim$ | Description                                                               | $\sim$ | Folder              | ~ | Created By | $\sim$ | Created On         | ~ | Subscribed |
|-----------------------------|--------|---------------------------------------------------------------------------|--------|---------------------|---|------------|--------|--------------------|---|------------|
| Short-Dated Inventory PHR 7 |        | View TVFC/ASN/FLU provider inventory expiring<br>within the next 90 days. |        | Region 7 RE Reports |   | Rae Plaza  |        | 1/17/2023, 3:33 PM |   | ~          |

To edit a subscription, or unsubscribe to a report, click the arrow on the right side of the screen to re-open the subscription pop-up.

#### Edit Subscription

| Setting    | s                               |                            |                |           |          |            |              |            |             |             |              |           |      |
|------------|---------------------------------|----------------------------|----------------|-----------|----------|------------|--------------|------------|-------------|-------------|--------------|-----------|------|
| Frequency  | y                               |                            |                |           |          |            |              |            |             |             |              |           |      |
| Daily      | Weekly                          | Month                      | hly            |           |          |            |              |            |             |             |              |           |      |
| Dave       |                                 |                            |                |           |          |            |              |            |             |             |              |           |      |
| Sun        | Mon                             | Tue                        | Wed            | Thu       | Fri      | Sat        | ]            |            |             |             |              |           |      |
|            |                                 |                            |                |           |          |            | J            |            |             |             |              |           |      |
| ime        |                                 |                            |                | )         |          |            |              |            |             |             |              |           |      |
| 8:00 A     | M                               |                            | •              | J         |          |            |              |            |             |             |              |           |      |
| \ttachme   | nt                              |                            |                |           |          |            |              |            |             |             |              |           |      |
| Edit A     | ttachment                       |                            |                |           |          |            |              |            |             |             |              |           |      |
| n additio  | on to subscrib<br>conditions to | ing, you ca<br>this report | an set up<br>t | conditio  | ons on t | this repor | rt. You will | be notifie | ed when con | ditions are | met. This is | optional. |      |
| You will g | get notified w                  | hen all of t               | he condi       | tions are | e met (/ | AND)       |              |            |             |             |              |           |      |
|            | * Aggregate                     |                            |                | * Oper    | ator     |            |              |            | * Value     |             |              |           |      |
| [          | Sum of Qua                      | intity On H                | a 🔻            | Gre       | ater tha | n          |              | *          | ] [ 0       |             |              |           |      |
| + Ac       | dd Condition                    |                            |                |           |          |            |              |            |             |             |              |           |      |
| Unsubs     | cribe                           |                            |                |           |          |            |              |            |             |             | Ca           | ancel     | Save |

#### **Additional Resources**

VAOS Ordering Inquiries – <u>TXVaccineOrders@DSHS.Texas.Gov</u>

**DSHS** Immunization Program Website

Immunization Program Homepage for Health Departments

**TVFC/ASN Operations Manual for Responsible Entities** 

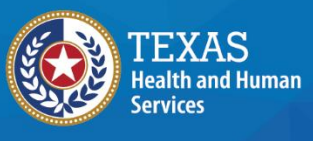

Texas Department of State Health Services